The Child and Adult Care Food Program (CACFP) Checklist has been updated to provide a more streamlined user experience.

| Child                                                                   | and Adu                                                                 | lt Care                             | e Food                             | Progra                               | m                                                              | TX-                                                                           | UNPS                           |
|-------------------------------------------------------------------------|-------------------------------------------------------------------------|-------------------------------------|------------------------------------|--------------------------------------|----------------------------------------------------------------|-------------------------------------------------------------------------------|--------------------------------|
| Applications   Claims                                                   | Compliance   Rep                                                        | orts Securit                        | y   Search                         |                                      | Programs                                                       | Year                                                                          | Help Log Out                   |
| Applications > Application P                                            | acket - Centers >                                                       |                                     |                                    |                                      |                                                                |                                                                               |                                |
|                                                                         | Sponso                                                                  | Appl<br>or of Affilia               | ication Pack<br>ated & Unaf        | et<br>filiated Site                  | es                                                             |                                                                               |                                |
|                                                                         |                                                                         |                                     |                                    | Pa                                   | Packet Subi<br>Packet App<br>acket Original Ap<br>Pa<br>Packet | mitted Date:<br>proved Date:<br>proval Date:<br>icket Status:<br>Ticket Date: | Not Submitted                  |
| If the organization is<br>governments, nonpro<br>located at Application | a Non-Federal Co<br>ofit organizations<br>ns >> Annual Aud<br>Form Name | ntracting Ei<br>and for-prof<br>it. | ntity (includin<br>fit organizatio | g States, fed<br>ns) you mus<br>Late | lerally recogni<br>t complete the<br>st                        | ized Indiar<br>e annual a                                                     | a Tribes, local<br>udit screen |
| View   Modify                                                           | Contracting                                                             | -<br>Entity Applica                 | ation                              | Origin                               | nal Pending                                                    | Validation                                                                    |                                |
| Revise   Details                                                        | V Board of Dir                                                          | ectors                              |                                    | Origin                               | nal Approve                                                    | d                                                                             |                                |
| /iew   Modify                                                           | Contracting                                                             | Entity Budge                        | t Detail                           | Origin                               | nal Pending                                                    | Approval                                                                      |                                |
| /iew   Modify                                                           | 🖌 Managemen                                                             | t Plan                              |                                    | Origin                               | nal Pending                                                    | Approval                                                                      |                                |
| Details                                                                 | 🗕 🗭 Checklist (1                                                        | 6)                                  |                                    |                                      |                                                                |                                                                               |                                |
| View                                                                    | Application I                                                           | Packet Notes                        | for CE                             |                                      |                                                                |                                                                               |                                |
|                                                                         | Approved                                                                | Pending                             | Return for<br>Correction           | Denied                               | Withdrawn/<br>Closed                                           | Error                                                                         | Total<br>Applications          |
| Site Application(s)                                                     | 5                                                                       | 3                                   | 0                                  | 0                                    | 0                                                              | 0                                                                             | 8                              |
| Next Base Year Renewa                                                   | al: 2021 - 2022                                                         |                                     |                                    |                                      |                                                                |                                                                               |                                |
| Show Packet History                                                     | < Back Sub                                                              | mit for Appro                       | val Update                         | Packet W                             | ithdraw Packet                                                 |                                                                               |                                |

The Contracting Entity Forms section behaves much the same way as before the update in that each form will need to be individually selected. This section will populate forms based on the data that is entered in the application packet. Please note that not all forms are applicable to the organization, but rather to the document that is completed in the application packet. For this example, the Management Plan was created and in response, the Checklist has populated with all forms related to the Management Plan and not necessarily related directly to the contracting entity organization.

| Child and Adult Care Food Program                                                    | n              | TX-L          | JNPS         |
|--------------------------------------------------------------------------------------|----------------|---------------|--------------|
| Applications Claims Compliance Reports Security Search                               | Program        | s   Year   He | lp   Log Out |
| Applications > Application Packet - Centers >                                        |                |               |              |
| CACFP Checklist Summary                                                              |                |               |              |
| Contracting Entity Forms                                                             |                | Submitted?    | Approved?    |
| Mgt Plan - Request for Performance Bond Waiver                                       |                | +             | ⇒            |
| Mgt Plan - Policy and Procedures that assign CACFP and Civil Rights Responsibilities |                | +             | ⇒            |
| Mgt Plan - Compensation Plan/policy - Additional information                         |                | +             | +            |
| Mgt Plan - Financial Written Procedures                                              |                | +             | +            |
| Mgt Plan - Financial Statements or Performance Bond                                  |                | +             | +            |
| Mgt Plan - Site Monitor Review Procedures                                            |                | +             | +            |
| Mgt Plan - Sponsoring Organization's Outside Employment Policy                       |                | +             | +            |
| Mgt Plan - Recruitment Plan                                                          |                | +             | +            |
| Mgt Plan - Training Policy                                                           |                | +             | +            |
| Mgt Plan - Management Practices Written Procedures                                   |                | +             | ⇒            |
| Site Forms                                                                           | Total<br>Items | Submitted?    | Approved     |
| At Risk: Documentation of Area Eligibility and Education/Enrichment Activities       | 3              | ⇒             | ⇒            |
| License, Exemption or Other Documentation                                            | 3              | +             | +            |
| < Back                                                                               |                |               |              |

Once a form has been selected from the Contracting Entity Forms section, the check box "Document Submitted to TDA" may be selected, which will populate "Date Submitted to TDA" with the current date. Another option would be to enter a manual date of submittal under "Date Submitted to TDA." Once either selection has been made, the form must then be saved by selecting, "Save."

| Child a                                           | nd Adult       | Care Foo          | d Program        | T           | X-UNPS                |
|---------------------------------------------------|----------------|-------------------|------------------|-------------|-----------------------|
| 🏠 Applications   Claims   C                       | ompliance Repo | rts Security Sean | ch               | Programs    | Year   Help   Log Out |
| Applications > Application Packet -               | Centers >      |                   |                  |             |                       |
|                                                   |                |                   |                  |             | VIEW   MODIFY         |
|                                                   | CACFP Co       | ntracting Entity  | Checklist Detail |             |                       |
|                                                   |                |                   |                  |             |                       |
|                                                   |                |                   |                  |             |                       |
|                                                   |                |                   |                  |             |                       |
|                                                   |                |                   |                  |             |                       |
|                                                   |                |                   |                  |             |                       |
|                                                   | Document       |                   |                  |             |                       |
| Form Name                                         | to TDA         | to TDA            | Status           | Status Date | Last Updated By       |
| Mgt Plan - Request for<br>Performance Bond Waiver |                |                   | Pending Approval | 06/12/2019  |                       |
|                                                   |                | Save              | Cancel           |             |                       |
|                                                   |                |                   |                  |             |                       |

| Child ar                                          | nd Adult            | Care Foo                 | d Program        | T           | X-UNPS                |
|---------------------------------------------------|---------------------|--------------------------|------------------|-------------|-----------------------|
| 🏠 Applications   Claims   C                       | ompliance Repo      | rts Security Searc       | :h               | Programs    | Year   Help   Log Out |
| Applications > Application Packet -               | Centers >           |                          |                  |             |                       |
|                                                   |                     |                          |                  |             | VIEW   MODIFY         |
|                                                   | CACFP Co            | ntracting Entity         | Checklist Detail |             |                       |
|                                                   |                     |                          |                  |             |                       |
|                                                   |                     |                          |                  |             |                       |
|                                                   |                     |                          |                  |             |                       |
|                                                   |                     |                          |                  |             |                       |
|                                                   |                     |                          |                  |             |                       |
|                                                   | Document            |                          |                  |             |                       |
| Form Name                                         | Submitted<br>to TDA | Date Submitted<br>to TDA | Status           | Status Date | Last Updated By       |
| Mgt Plan - Request for<br>Performance Bond Waiver | $\checkmark$        | 06/12/2019               | Pending Approval | 06/12/2019  |                       |
|                                                   |                     | Save                     | Cancel           |             |                       |
|                                                   |                     |                          |                  |             |                       |

Once the form has been updated to reflect "Document Submitted to TDA" either by checking "Document Submitted to TDA" or by entering the date in "Date Submitted to TDA", select "Save" to finish. Once saved, the form in this example, "Mgt Plan – Request for Performance Bond Waiver", will now reflect "Submitted?" as noted by the green check mark.

Please note all items under the "Submitted?" column must reflect a green check mark before the Application Packet may be submitted for approval.

| Child and Adult Care Food Program                                                    | n              | TX-l          | JNPS         |
|--------------------------------------------------------------------------------------|----------------|---------------|--------------|
| Applications Claims Compliance Reports Security Search                               | Program        | s   Year   He | lp   Log Out |
| CACFP Checklist Summary                                                              |                |               |              |
|                                                                                      |                |               |              |
|                                                                                      |                |               |              |
|                                                                                      |                |               |              |
| Contracting Entity Forms                                                             |                | Submitted?    | Approved     |
| Mgt Plan - Request for Performance Bond Waiver                                       |                | ×             | →            |
| Mgt Plan - Policy and Procedures that assign CACFP and Civil Rights Responsibilities |                | ⇒             | ⇒            |
| Mgt Plan - Compensation Plan/policy - Additional information                         |                | ⇒             | ⇒            |
| Mgt Plan - Financial Written Procedures                                              |                | +             | +            |
| Mgt Plan - Financial Statements or Performance Bond                                  |                | +             | <b>•</b>     |
| Mgt Plan - Site Monitor Review Procedures                                            |                | +             | <b>•</b>     |
| Mgt Plan - Sponsoring Organization's Outside Employment Policy                       |                | +             | →            |
| Mgt Plan - Recruitment Plan                                                          |                | +             | ⇒            |
| Mgt Plan - Training Policy                                                           |                | +             | +            |
| Mgt Plan - Management Practices Written Procedures                                   |                | +             | +            |
| Site Forms                                                                           | Total<br>Items | Submitted?    | Approved     |
| At Risk: Documentation of Area Eligibility and Education/Enrichment Activities       | 3              | ×             | ⇒            |
| License, Exemption or Other Documentation                                            | 3              | ⇒             | -            |
| < Back                                                                               |                |               |              |

The Site Forms section of the CACFP Checklist Summary will allow multiple sites to be selected by the individual form type selected. This section will populate the required forms based on the data and site type that is entered in the individual site applications. In this example, three At-Risk sites have been created and in response the system generated the required forms, "At-Risk: Documentation of Area Eligibility and Education/Enrichment Activities" and "License, Exemption or Other Documentation", for each of the three new sites.

| Child and Adult Care Food Program                                                    |                | TX-l          | JNPS         |
|--------------------------------------------------------------------------------------|----------------|---------------|--------------|
| 🏠 Applications   Claims   Compliance   Reports   Security   Search                   | Programs       | s   Year   He | lp   Log Out |
| Applications > Application Packet - Centers >                                        |                |               |              |
| CACFP Checklist Summary                                                              |                |               |              |
| Contracting Entity Forms                                                             |                | Submitted?    | Approved?    |
| Mgt Plan - Request for Performance Bond Waiver                                       |                | ⇒             | ⇒            |
| Mgt Plan - Policy and Procedures that assign CACFP and Civil Rights Responsibilities |                | ⇒             | ⇒            |
| Mgt Plan - Compensation Plan/policy - Additional information                         |                | ⇒             | ⇒            |
| Mgt Plan - Financial Written Procedures                                              |                | ⇒             | ⇒            |
| Mgt Plan - Financial Statements or Performance Bond                                  |                | +             | +            |
| Mgt Plan - Site Monitor Review Procedures                                            |                | +             | ⇒            |
| Mgt Plan - Sponsoring Organization's Outside Employment Policy                       |                | +             | +            |
| Mgt Plan - Recruitment Plan                                                          |                | +             | +            |
| Mgt Plan - Training Policy                                                           |                | +             | +            |
| Mgt Plan - Management Practices Written Procedures                                   |                | +             | +            |
| Site Forms                                                                           | Total<br>Items | Submitted?    | Approved?    |
| At Risk: Documentation of Area Eligibility and Education/Enrichment Activities       | 3              | ⇒             | ⇒            |
| License, Exemption or Other Documentation                                            | 3              | +             | +            |
| < Back                                                                               |                |               |              |

When selecting the form, "At Risk: Documentation of Area Eligibility and Education/Enrichment Activities", all sites that would require this form are listed.

|                                                                                                    | and Adu                                                                            | ult Car                                      | e Food P                 | rogram                                                             |                                                       | -UNPS           |
|----------------------------------------------------------------------------------------------------|------------------------------------------------------------------------------------|----------------------------------------------|--------------------------|--------------------------------------------------------------------|-------------------------------------------------------|-----------------|
| Applications   Claims                                                                                              | s Compliance                                                                       | Reports Sec                                  | urity Search             | P                                                                  | rograms   Year                                        | Help   Log Out  |
| Applications > Application P                                                                                       | acket - Centers >                                                                  |                                              |                          |                                                                    |                                                       |                 |
|                                                                                                    |                                                                                    |                                              |                          |                                                                    |                                                       | VIEW   MODIF    |
|                                                                                                    | CACFP                                                                              | Contracti                                    | ng Entity Chec           | klist Detail                                                       |                                                       |                 |
|                                                                                                    |                                                                                    |                                              |                          |                                                                    |                                                       |                 |
|                                                                                                    |                                                                                    |                                              |                          |                                                                    |                                                       |                 |
|                                                                                                    |                                                                                    |                                              |                          |                                                                    |                                                       |                 |
|                                                                                                    |                                                                                    |                                              |                          |                                                                    |                                                       |                 |
|                                                                                                    |                                                                                    |                                              |                          |                                                                    |                                                       |                 |
|                                                                                                    |                                                                                    |                                              |                          |                                                                    |                                                       |                 |
|                                                                                                    |                                                                                    |                                              |                          |                                                                    |                                                       |                 |
| At Risk: Documentation<br>Education/Enrichmen                                                                      | on of Area Eligibi<br>It Activities                                                | ility and                                    |                          |                                                                    |                                                       |                 |
| At Risk: Documentation<br>Education/Enrichmen                                                                      | on of Area Eligibi<br>It Activities                                                | ility and<br>Document                        |                          |                                                                    |                                                       |                 |
| At Risk: Documentation<br>Education/Enrichmen<br>Site Name                                                         | on of Area Eligibi<br>It Activities<br>Site ID                                     | ility and<br>Document<br>Submitted<br>to TDA | Date Submitted<br>to TDA | Status                                                             | Status Date                                           | Last Updated By |
| At Risk: Documentatio<br>Education/Enrichmen<br>Site Name                                                          | on of Area Eligibi<br>It Activities<br>Site ID<br>Select All                       | ility and<br>Document<br>Submitted<br>to TDA | Date Submitted<br>to TDA | Status                                                             | Status Date                                           | Last Updated B  |
| At Risk: Documentatie<br>Education/Enrichmen<br>Site Name<br>Test Site 0111                                        | on of Area Eligibi<br>at Activities<br>Site ID<br>Select All<br>0111               | Document<br>Submitted<br>to TDA              | Date Submitted<br>to TDA | Status<br>Pending Approval                                         | <b>Status Date</b><br>06/12/2019                      | Last Updated B  |
| At Risk: Documentation<br>Education/Enrichmen<br>Site Name<br>Test Site 0111<br>Test Site 0222                     | on of Area Eligibi<br>at Activities<br>Site ID<br>Select All<br>0111<br>0222       | Document<br>Submitted<br>to TDA              | Date Submitted<br>to TDA | Status<br>Pending Approval<br>Pending Approval                     | Status Date<br>06/12/2019<br>06/12/2019               | Last Updated By |
| At Risk: Documentation<br>Education/Enrichmen<br>Site Name<br>Test Site 0111<br>Test Site 0222<br>Test Site 0333   | on of Area Eligibi<br>Activities<br>Site ID<br>Select All<br>0111<br>0222<br>0333  | ility and<br>Document<br>Submitted<br>to TDA | Date Submitted<br>to TDA | Status<br>Pending Approval<br>Pending Approval                     | Status Date<br>06/12/2019<br>06/12/2019<br>06/12/2019 | Last Updated By |
| At Risk: Documentation<br>Education / Enrichmen<br>Site Name<br>Test Site 0111<br>Test Site 0222<br>Test Site 0333 | on of Area Eligibit<br>Activities<br>Site ID<br>Select All<br>0111<br>0222<br>0333 | ility and<br>Document<br>Submitted<br>to TDA | Date Submitted<br>to TDA | Status<br>Pending Approval<br>Pending Approval<br>Pending Approval | Status Date<br>06/12/2019<br>06/12/2019<br>06/12/2019 | Last Updated By |

Instead of individually selecting each one and entering a date submitted to TDA, "Select All" may be chosen which will populate the "Date Submitted to TDA." This allows the user to submit one form for multiple sites by checking only one box.

| Child                                                                                           | and Adu                                                          | ult Car                                      | e Food P                                             | rogram                                                |                                         |                    |
|-------------------------------------------------------------------------------------------------|------------------------------------------------------------------|----------------------------------------------|------------------------------------------------------|-------------------------------------------------------|-----------------------------------------|--------------------|
| Applications Claims                                                                             | Compliance                                                       | Reports Sec                                  | urity Search                                         |                                                       | Programs   Year                         | ·   Help   Log Out |
| Applications > Application Pac                                                                  | ket - Centers >                                                  |                                              |                                                      |                                                       |                                         |                    |
|                                                                                                 | CACFP                                                            | Contracti                                    | ng Entity Chec                                       | klist Detail                                          |                                         |                    |
|                                                                                                 |                                                                  |                                              |                                                      |                                                       |                                         |                    |
|                                                                                                 |                                                                  |                                              |                                                      |                                                       |                                         |                    |
|                                                                                                 |                                                                  |                                              |                                                      |                                                       |                                         |                    |
|                                                                                                 |                                                                  |                                              |                                                      |                                                       |                                         |                    |
|                                                                                                 |                                                                  |                                              |                                                      |                                                       |                                         |                    |
| At Risk: Documentatior<br>Education/Enrichment                                                  | n of Area Eligibi<br>Activities                                  | ility and                                    |                                                      |                                                       |                                         |                    |
| At Risk: Documentatior<br>Education/Enrichment<br>Site Name                                     | n of Area Eligibi<br>Activities<br>Site ID                       | ility and<br>Document<br>Submitted<br>to TDA | Date Submitted<br>to TDA                             | Status                                                | Status Date                             | Last Updated By    |
| At Risk: Documentatior<br>Education/Enrichment<br>Site Name                                     | n of Area Eligibi<br>Activities<br>Site ID<br>Select All         | ility and<br>Document<br>Submitted<br>to TDA | Date Submitted<br>to TDA                             | Status                                                | Status Date                             | Last Updated By    |
| At Risk: Documentation<br>Education/Enrichment<br>Site Name<br>Test Site 0111                   | o of Area Eligibi<br>Activities<br>Site ID<br>Select All<br>0111 | Document<br>Submitted<br>to TDA              | Date Submitted<br>to TDA                             | <b>Status</b><br>Pending Approval                     | <b>Status Date</b><br>06/12/2019        | Last Updated By    |
| At Risk: Documentatior<br>Education/Enrichment<br>Site Name<br>Test Site 0111<br>Test Site 0222 | Activities<br>Site ID<br>Select All<br>0111<br>0222              | Document<br>Submitted<br>to TDA              | Date Submitted<br>to TDA<br>06/12/2019<br>06/12/2019 | <b>Status</b><br>Pending Approval<br>Pending Approval | Status Date<br>06/12/2019<br>06/12/2019 | Last Updated By    |

The option to manually enter "Date Submitted to TDA" is still available should a form need to be submitted to TDA independently of the other forms for each of the sites.

| Child                                              | and Adu                            | ult Car                          | e Food P       | rogram                                                   |                                        |                 |
|----------------------------------------------------|------------------------------------|----------------------------------|----------------|----------------------------------------------------------|----------------------------------------|-----------------|
| Applications   Claims                              | Compliance                         | Reports Sec                      | urity Search   |                                                          | Programs   Year                        | Help   Log Out  |
| Applications > Application Pac                     | ket - Centers >                    |                                  |                |                                                          |                                        | -               |
|                                                    |                                    |                                  |                |                                                          |                                        | VIEW   MODIFY   |
|                                                    | CACFP                              | Contracti                        | ng Entity Chec | klist Detail                                             |                                        |                 |
|                                                    |                                    |                                  |                |                                                          |                                        |                 |
|                                                    |                                    |                                  |                |                                                          |                                        |                 |
|                                                    |                                    |                                  |                |                                                          |                                        |                 |
|                                                    |                                    |                                  |                |                                                          |                                        |                 |
|                                                    |                                    |                                  |                |                                                          |                                        |                 |
|                                                    |                                    |                                  |                |                                                          |                                        |                 |
| At Risk: Documentation<br>Education/Enrichment     | n of Area Eligibi<br>Activities    | ility and                        |                |                                                          |                                        |                 |
|                                                    |                                    | Document<br>Submitted            | Date Submitted |                                                          |                                        |                 |
| Site Name                                          | Site ID                            | to TDA                           | to TDA         | Status                                                   | Status Date                            | Last Updated By |
|                                                    |                                    |                                  |                |                                                          |                                        |                 |
|                                                    | Select All                         |                                  |                |                                                          |                                        |                 |
| Test Site 0111                                     | Select All<br>0111                 |                                  | 06/12/2019     | Pending Approval                                         | 06/12/2019                             |                 |
| Test Site 0111<br>Test Site 0222                   | Select All<br>0111<br>0222         | <ul> <li>✓</li> <li>✓</li> </ul> | 06/12/2019     | Pending Approval<br>Pending Approval                     | 06/12/2019                             |                 |
| Test Site 0111<br>Test Site 0222<br>Test Site 0333 | Select All<br>0111<br>0222<br>0333 | □<br>▼<br>□                      | 06/12/2019     | Pending Approval<br>Pending Approval<br>Pending Approval | 06/12/2019<br>06/12/2019<br>06/12/2019 |                 |
| Test Site 0111<br>Test Site 0222<br>Test Site 0333 | Select All<br>0111<br>0222<br>0333 | □<br>▼<br>□                      | 06/12/2019     | Pending Approval<br>Pending Approval<br>Pending Approval | 06/12/2019<br>06/12/2019<br>06/12/2019 |                 |

Once all forms have been selected as "Document Submitted to TDA" either by checking "Select All", "Document Submitted to TDA" or by entering the date in "Date Submitted to TDA", select "Save" to finish. Once saved, the "At Risk: Documentation of Area Eligibility and Education/Enrichment Activities" will now reflect "Submitted?" as noted by the green check mark.

Please note all items under the "Submitted?" column must reflect a green check mark before the Application Packet may be submitted for approval.

| Child and Adult Care Food Progra                                                     | m              | TX-L          | JNPS         |
|--------------------------------------------------------------------------------------|----------------|---------------|--------------|
| Applications Claims Compliance Reports Security Search                               | Program        | s   Year   He | lp   Log Out |
| CACFP Checklist Summary                                                              |                |               |              |
|                                                                                      |                |               |              |
|                                                                                      |                |               |              |
| Contracting Entity Forms                                                             |                | Submitted?    | Approved     |
| Mgt Plan - Request for Performance Bond Waiver                                       |                | ~             | ⇒            |
| Mgt Plan - Policy and Procedures that assign CACFP and Civil Rights Responsibilities |                | ⇒             | ⇒            |
| Mgt Plan - Compensation Plan/policy - Additional information                         |                | ⇒             | ⇒            |
| Mgt Plan - Financial Written Procedures                                              |                | +             | +            |
| Mgt Plan - Financial Statements or Performance Bond                                  |                | +             | →            |
| Mgt Plan - Site Monitor Review Procedures                                            |                | +             | +            |
| Mgt Plan - Sponsoring Organization's Outside Employment Policy                       |                | +             | →            |
| Mgt Plan - Recruitment Plan                                                          |                | +             | ⇒            |
| Mgt Plan - Training Policy                                                           |                | +             | ⇒            |
| Mgt Plan - Management Practices Written Procedures                                   |                | +             | +            |
| Site Forms                                                                           | Total<br>Items | Submitted?    | Approved     |
|                                                                                      | 3              | ×             | ⇒            |
| At Risk: Documentation of Area Eligibility and Education/Enrichment Activities       |                |               |              |